How to sign up as a **MEMBER**:

Go to: https://seniorreferralnetwork.org/member-info/

On the right you will see where it says **START HERE** 

| 0                                                                                                    |                                                                                                    | HOME ABOUT US HOMETOWN HALO EVENTS SPONSORS MEMOERS                              |
|----------------------------------------------------------------------------------------------------|----------------------------------------------------------------------------------------------------|----------------------------------------------------------------------------------|
| BECOME A <b>MEMBER</b>                                                                                                    | BECOME A <b>SPONSOR</b>                                                                                                    | START HERE                                                                       |
| \$100 per Year                                                                                                    | \$200 per Event                                                                                                    | If you are already a user, log in here to create a new member or sponsor listing |
| ume a member of the Sense thefer at Network, must membership dues of \$100 year<br>include you scheg factured on the member directory with a tableg that includes your-<br>melog photo, company description, contact info, and metala info,<br>mem Theorem in a worklaff of an addition \$30 and includes top plasment or our<br>interpret directory, slong with top plasment on your categories directory page (),c.<br>park. | Become a spontan at one of our wwents. You will be unwerd our featured spontants for a<br>single event. Spaces are limited!<br>Replayed and the space shows and an advance on a spontant spontant spontant<br>spontant by table your bage. It baarness in that mattern on our Events and Spontants pages.<br>You provide your own marketing matterials and we provide the bable.<br>• Stable provide your own marketing matterials and we provide the bable. | Not a User? Sign Up!                                                             |
| 100 per year<br>80 for premium proceedant on the website<br>14 members and addres website<br>Ambers and addres weards to the calendar<br>Amber directory silectrow at the meeting                                                                                                    | If liable provided     Event cooption     Indusion in the known Motionals and twent Scholarov meansation     Manual Scholarov page website placement for 2 months     Spaces are limited.                                                                                                    | Time Name Loss Name                                                              |
|                                                                                                    |                                                                                                    | 📞 Phane Number                                                                   |
|                                                                                                    |                                                                                                    | Duomanie<br>Pasanised                                                            |
|                                                                                                    |                                                                                                    | Confirm Personand<br>Confirm Personand                                           |

Fill in your information to create your user profile and then click **REGISTER** at the bottom.

It will take you to this page where you can click **CREATE A MEMBER LISTING or CREATE A PREMIUM MEMBER LISTING.** 

| - | Member and                                                                                                    | Sponser Listings                                                                                                    |   |
|---|----------------------------------------------------------------------------------------------------|----------------------------------------------------------------------------------------------------|---|
|   |                                                                                                    |                                                                                                    |   |
|   | My Member Listings                                                                                                    | My Sponsor Listings                                                                                                    |   |
|   | You have revened thatember triangs                                                                                                    | You nove consect 8 Sponsor Listings<br>Ris Sponsor Listings frank                                                                                                    | ] |
|   | Still remembering to out 300 per year. After thing<br>using your work that the second second se | Premium Member Listing<br>Premium memberships and stilling per year. After<br>the grant year are writing faileds, year of the<br>directed to a sage to finalize permet.                                            |   |
|   | Create a Sponsor Listing<br>tott operatively and S200 per bi-mentity week.<br>After this pair was fairing data is per will be<br>decleded to appet this table period.                                                                                                    | Create a Calendar Event<br>Calendar event bitigs are free in create New<br>wet and its movimed for ions relevant they are to<br>the concernments and related and are to<br>the concernments and related and are to |   |

Then fill out all the information for your member listing. Please upload your headshot and your logo on your file.

| C Interference and the second memory consistent and the                                                                                                    |                                                                                                    |                                                                                                    | A M B X                                                                                                    |
|----------------------------------------------------------------------------------------------------|----------------------------------------------------------------------------------------------------|----------------------------------------------------------------------------------------------------|----------------------------------------------------------------------------------------------------|
|                                                                                                    |                                                                                                    |                                                                                                    | HOME ABOUT US HOMETOWN HALD EVENTS SPONSORS                                                                                                    |
|                                                                                                    |                                                                                                    |                                                                                                    |                                                                                                    |
|                                                                                                    |                                                                                                    | to a strand and in the state                                                                                                    |                                                                                                    |
|                                                                                                    | г                                                                                                    | New Membership Listing                                                                                                    |                                                                                                    |
|                                                                                                    | and the state of the state of t                                                                                                    |                                                                                                    |                                                                                                    |
|                                                                                                    | There is a \$100.0                                                                                                    | o charge to and a new post.                                                                                                    |                                                                                                    |
|                                                                                                    | LINST NAME *                                                                                                    |                                                                                                    |                                                                                                    |
|                                                                                                    |                                                                                                    |                                                                                                    |                                                                                                    |
|                                                                                                    | LAST NAME *                                                                                                    |                                                                                                    |                                                                                                    |
|                                                                                                    | TITLE                                                                                                    |                                                                                                    |                                                                                                    |
|                                                                                                    |                                                                                                    |                                                                                                    |                                                                                                    |
|                                                                                                    | COMPANY NAME *                                                                                                    |                                                                                                    |                                                                                                    |
|                                                                                                    | RUSPASSIOGO                                                                                                    |                                                                                                    |                                                                                                    |
|                                                                                                    |                                                                                                    | Nonary Section Age                                                                                                    |                                                                                                    |
|                                                                                                    | PORTRAIT                                                                                                    |                                                                                                    |                                                                                                    |
|                                                                                                    |                                                                                                    | Renae while prevent species?                                                                                                    |                                                                                                    |
|                                                                                                    | BUSINESS CATEGORY *                                                                                                    | Manadal A                                                                                                    |                                                                                                    |
|                                                                                                    |                                                                                                    | Galiled Namorg<br>Rehubitation Centers                                                                                                    |                                                                                                    |
|                                                                                                    |                                                                                                    | Assisted Diving<br>Recomment Communities                                                                                                    |                                                                                                    |
|                                                                                                    |                                                                                                    | Adult Day Health Centers<br>Adult Day Health Centers<br>Subort Censors                                                                                                    |                                                                                                    |
|                                                                                                    |                                                                                                    |                                                                                                    |                                                                                                    |
|                                                                                                    |                                                                                                    | Marine Pare                                                                                                    |                                                                                                    |
| harie Bachari ( Seriar Raho - X 🕇 +                                                                                                    |                                                                                                    | Barra Ann                                                                                                    | v - a                                                                                                    |
| haric fachan   Seria Rober X +<br>C & https://weiconefeculteetworkungtmentue-profile/http:/amie-tach                                                                                                    | anl/înea=mender                                                                                                    | And And And And And And And And And And                                                                                                    | v − 0<br>Q Q 2 2 2 1 4<br>without withouts microsofter too                                                                                                    |
| haris Bastari (Tesar Rabi - X - +<br>C - B. https://weisonderstanteesking/transfer-profile/staptonie-bash                                                                                                    | ant/Anas=mentaer                                                                                                    | animore *                                                                                                    | <ul> <li>- 0</li> <li>0</li> <li>0</li></ul>                                                                                                    |
| hans kasani lasus kilo 🗴 🔶                                                                                                    | anti//hteor=maentileer<br>BUSINESS PHIONE *                                                                                                    |                                                                                                    | ् २ ८ ८<br>२ २ ८ ८ ८ व<br>भाषात्र भाषास्य भाषास्य स्थापत्र ।<br>१०४ ४६७४४ । २०४७                                                                                                    |
| nan kalan (kao kale x ) +<br>C (k mpa)arian de almana ginente e a la chaptaire dat                                                                                                    | ant/Inver-member                                                                                                    | Area on the feet years                                                                                                    |                                                                                                    |
| han kalan i jaa kale x 🔭 +<br>O 🕼 mpajaria nir akalaa kangi metao palikongkain kal                                                                                                    | ant/Draw-member<br>exercise monitor<br>cress monitor                                                                                                    |                                                                                                    | ୍ ୍ ଅ<br>୍ କ୍ରାର୍ଥ୍ୟ ଅ<br>ବାସାରେ କୋଟନେମ୍ବ ମହେରେକ କେରେକେ ବାର<br>ନତାର କରିଥିଲେ ନେଇଙ୍କରକାନ୍ତର ଅଭିକର ନେଇକେ                                                                                                    |
| han kalan filov (de x ) +<br>C ( i nga)aria de akatari aginente gu (koladori ak                                                                                                    | ant/Draw=member<br>execute monet =<br>cres monet                                                                                                    | There are to the part of the part of the  | ර – ම<br>ය. ම හු හු හු බ<br>මාතාන මාතාන කොට්ටාන්තා ක<br>මෙන වෙත්න වෙත්න වෙත්න වෙත්න<br>මෙන වෙත්න වෙත්න                                                                                                    |
| nan kalan (kalan kalan kalan kalan kalan kalan kalan kalan kalan kalan kalan kalan kalan kalan kalan kalan kala                                                                                                    | ent/free-reseiter<br>PPERCE PROV. *<br>CSS. PROS.<br>VIELETE                                                                                                    | These suff beers (in source)                                                                                                    | ୍ ଅର୍ଥ୍ୟ ଅନ୍ତର୍ଭ କରି ।<br>ସ୍କାର ହେଇଥିଲେ ।<br>ବାର୍ଥରେ ଅନ୍ତର୍ଭ ଅନ୍ତର୍ଭ କରିଥିଲେ ।<br>କରିଥିଲେ ।<br>ଅନ୍ତର୍ଭ ନଥିଲେ ।<br>କରିଥିଲେ ।<br>ଅନ୍ତର୍ଭ ନଥିଲେ ।<br>ଅନ୍ତର୍ଭ କରି ।<br>ଅନ୍ତର୍ଭ କରି ଅନ୍ତର୍ଭ ଅନ୍ତର୍ଭ କରିଥିଲେ ।<br>ଅନ୍ତର୍ଭ କରି ଅନ୍ତର୍ଭ ଅନ୍ତର୍ଭ ଅନ୍ତର୍ଭ ଅନ୍ତର୍ଭ<br>ଅନ୍ତର୍ଭ କରି ଅନ୍ତର୍ଭ ଅନ୍ତର୍ଭ ଅନ୍ତର୍ଭ ଅନ୍ତର୍ଭ ଅନ୍ତର୍ଭ ଅନ୍ତର୍ଭ ଅନ୍ତର୍ଭ<br>ଅନ୍ତର୍ଭ ଅନ୍ତର୍ଭ ଅନ୍ତର୍ଭ ଅନ୍ତର୍ଭ ଅନ୍ତର୍ଭ ଅନ୍ତର୍ଭ ଅନ୍ତର୍ଭ ଅନ୍ତର୍ଭ ଅନ୍ତର୍ଭ<br>ଅନ୍ତର୍ଭ ଅନ୍ତର୍ଭ ଅନ୍ତର୍ଭ ଅନ୍ତର୍ଭ ଅନ୍ତର୍ଭ ଅନ୍ତର୍ଭ ଅନ୍ତର୍ଭ ଅନ୍ତର୍ଭ ଅନ୍ତର୍ଭ ଅନ୍ତର୍ଭ<br>ଅନ୍ତର୍ଭ ଅନ୍ତର୍ଭ ଅନ୍ତର୍ଭ ଅନ୍ତର୍ଭ ଅନ୍ତର୍ଭ ଅନ୍ତର୍ଭ ଅନ୍ତର୍ଭ ଅନ୍ତର୍ଭ ଅନ୍ତର୍ଭ ଅନ୍ତର୍ଭ ଅନ୍ତର୍ଭ ଅନ୍ତର୍ଭ ଅନ୍ତର୍ଭ ଅନ୍ତର<br>ଅନ୍ତର୍ଭ ଅନ୍ତର୍ଭ ଅନ୍ତର୍ଭ ଅନ୍ତର୍ଭ ଅନ୍ତର୍ଭ ଅନ୍ତର୍ଭ ଅନ୍ତର୍ଭ ଅନ୍ତର୍ଭ ଅନ୍ତର<br>ଅନ୍ତର୍ଭ ଅନ୍ତର୍ଭ ଅନ୍ତର୍ଭ ଅନ୍ତର୍ଭ ଅନ୍ତର୍ଭ ଅନ୍ତର୍ଭ ଅନ୍ତର<br>ଅନ୍ତର୍ଭ ଅନ୍ତର୍ଭ ଅନ୍ତର୍ଭ ଅନ୍ତର୍ଭ ଅନ୍ତର୍ଭ ଅନ୍ତର୍ଭ ଅନ୍ତର୍ଭ ଅନ୍ତର<br>ଅନ୍ତର୍ଭ ଅନ୍ତର୍ଭ ଅନ୍ତର୍ଭ ଅନ୍ତର୍ଭ ଅନ୍ତର୍ଭ ଅନ୍ତର<br>ଅନ୍ତର୍ଭ ଅନ୍ତର୍ଭ ଅନ୍ତର୍ଭ ଅନ୍ତର୍ଭ ଅନ୍ତର୍ଭ ଅନ୍ତର୍ଭ ଅନ୍ତର<br>ଅନ୍ତର୍ଭ ଅନ୍ତର୍ଭ ଅନ୍ତର୍ଭ ଅନ୍ତର୍ଭ ଅନ୍ତର୍ଭ ଅନ୍ତର୍ଭ ଅନ୍ତର୍ଭ ଅନ୍ତର<br>ଅନ୍ତର୍ଭ ଅନ୍ତର୍ଭ ଅନ୍ତର୍ଭ ଅନ୍ତର୍ଭ ଅନ୍ତର୍ଭ ଅନ୍ତର୍ଭ ଅନ୍ତର୍ଭ ଅନ୍ତର<br>ଅନ୍ତର୍ଭ ଅନ୍ତର୍ଭ ଅନ୍ତର୍ଭ ଅନ୍ତର୍ଭ ଅନ୍ତର<br>ଅନ୍ତର୍ଭ ଅନ୍ତର୍ଭ ଅନ୍ତର୍ଭ ଅନ୍ତର୍ଭ ଅନ୍ତର<br>ଅନ୍ତର୍ଭ ଅନ୍ତର୍ଭ ଅନ୍ତର୍ଭ ଅନ୍ତର୍ଭ ଅନ୍ତର୍ଭ ଅନ୍ତର<br>ଅନ୍ତର୍ଭ ଅନ୍ତର୍ଭ ଅନ୍ତର୍ଭ ଅନ୍ତର୍ଭ ଅନ୍ତର୍ଭ ଅନ୍ତର<br>ଅନ୍ତର ଅନ୍ତର୍ଭ ଅନ୍ତର<br>ଅନ୍ତର୍ଭ ଅନ୍ତର ଅନ୍ତର୍ଭ ଅନ୍ତର୍ଭ ଅନ୍ତର<br>ଅନ୍ତର୍ଭ ଅନ୍ତର<br>ଅନ୍ତର ଅନ୍ତର<br>ଅନ୍ତର୍ଭ ଅନ୍ତର<br>ଅନ୍ତର ଅନ୍ତର ଅନ୍ତର ଅନ୍ତର<br>ଅନ୍ତର ଅନ୍ତର<br>ଅନ୍ତର ଅନ୍ତର ଅନ୍ତର ଅନ୍ତର<br>ଅନ୍ତର ଅନ୍ତର ଅନ୍ତର<br>ଅନ୍ତର ଅନ୍ତର ଅନ୍ତର<br>ଅନ୍ତର ଅନ୍ତର ଅନ୍ତର<br>ଅନ୍ତର ଅନ୍ତର ଅନ୍ତର<br>ଅନ୍ତର ଅନ୍ତର ଅନ୍ତର ଅନ୍ତର ଅନ୍ତର<br>ଅନ୍ତର ଅନ୍ତର ଅନ୍ତର ଅନ୍ତର ଅନ୍ତର ଅନ୍ତର ଅନ୍ତର ଅନ୍ତର<br>ଅନ୍ତର ଅନ୍ତର ଅନ୍ତର ଅନ୍ତର ଅନ୍ତର ଅନ୍ତର ଅନ୍ତର ଅନ୍ତର ଅନ୍ତର ଅନ୍ତର ଅନ୍ତର ଅନ୍ତର ଅନ୍ତ<br>ଅନ୍ତର ଅନ୍ତର ଅନ |
| tari kazari leve kéz x 🔭 +<br>C 🕼 tinge/heriandendendendeng innitie orofaktig heria dati                                                                                                    | web/forear-memoister<br>PREASE PREASE PREASE +<br>CELL PRESSE<br>WEBSITE<br>FACEBOOK                                                                                                    |                                                                                                    |                                                                                                    |
| uns haven finne false x +<br>C (6 strage/herina nie nieken krangelannstwe en of in kranse haven                                                                                                    | est/Tourneentour                                                                                                    |                                                                                                    |                                                                                                    |
| tara faloura (face folge k) = x                                                                                                    | ent/Tour-mention<br>BUSINES PUDICE -<br>CEL PROM<br>VEDETE<br>FACEDOR<br>FACEDOR                                                                                                    |                                                                                                    |                                                                                                    |
| tari kalan i lava (kalan k                                                                                                    | ent)Toom-menutier<br>ent)Toom-menutier<br>ent)Toom-menu                                                                                                    | Tage out Photons (interpretations) Tages out Photons (interpretations) Tages out Photons (interpretat | C € 20 C<br>C € 20 C<br>States receipt receipt works of<br>How ASSERS How Contract Data States How C                                                                                                    |
| nan kalan i kara (kara k                                                                                                    | est/Deermenter                                                                                                    |                                                                                                    | ୍ କ୍ ଅ<br>୍ରେଲ୍ଥରେ ଅ<br>ବାସରେ କେଲେମ୍ବ ମହେଇନେ ସେମ୍ବର<br>ନତାର କଥିଲାର ନେଙ୍କରାନ୍ତ୍ର ଅଭିନ୍ତି ହେଇଥିବେ କାରେମ୍<br>ତା                                                                                                    |
| tari kazari kera taka taka taka taka taka taka taka ta                                                                                                    | ent/Doormeenter                                                                                                    |                                                                                                    |                                                                                                    |
| tari kazari leve kér x 🔭 +<br>C 🕼 tinge/decia de akazari keng handar profektive kala                                                                                                    |                                                                                                    |                                                                                                    |                                                                                                    |
| tari kazari ji se taga (ke in a ke in a ke in a ke in a ke in a ke in a ke in a ke in a ke in a ke in a ke in a                                                                                                    | ed(2)/aminoaria<br>ed(2)/aminoaria<br>education<br>education                                                                                                  |                                                                                                    |                                                                                                    |
| nan kalaan ilaan (kalaan kalaan kalaan kalaan kalaan kalaan kalaan kalaan kalaan kalaan kalaan kalaan kalaan ka<br>Coordina kalaan kalaan kalaan kalaan kalaan kalaan kalaan kalaan kalaan kalaan kalaan kalaan kalaan kalaan kalaan                                                                                                    | ent/Tour-reards/<br>ent/Tour-reards/<br>ent/Tour-reards/<br>ent/Tour-reards/<br>ent/Tour-reards/<br>Ref/Second<br>Ref/Second                                                                                                    |                                                                                                    |                                                                                                    |
| nan kalaan ilaan (kalaan kalaan kalaan kalaan kalaan kalaan kalaan kalaan kalaan kalaan kalaan kalaan kalaan ka<br>Coordina kalaan kalaan kalaan kalaan kalaan kalaan kalaan kalaan kalaan kalaan kalaan kalaan kalaan kalaan kalaan<br>Coordina kalaan kalaan kalaan kalaan kalaan kalaan kalaan kalaan kalaan kalaan kalaan kalaan kalaan kalaan kala | 412/1000-10001-0<br>9292523 10001-0<br>9292523 10001-0<br>9292523 10001-0<br>10001-0<br>1000-0<br>1000-0<br>1000- |                                                                                                    |                                                                                                    |

Click **SUBMIT NEW MEMBER** when you have entered all your information. Then it will take you to the payment screen:

| - Manbar Roment   Serier Refer: × +                              |                                                                       |                          |                                      | – ø ×          |
|------------------------------------------------------------------|-----------------------------------------------------------------------|--------------------------|--------------------------------------|----------------|
| E -> C in https://serioreferalnetwork.org/psyment/faction=wpaf_p | pay&typ="post&pract_id=3226                                           |                          | ି, ଅନ୍ତ                              | 2 A 🛛 🖗 E      |
|                                                                  |                                                                       |                          | NEUSTING AVECODIE ENTROPHE           | WARDONT LOCOLT |
| SRN                                                              |                                                                       |                          | HOME ABOULDS HOMELOWN HALO EVENIS SP | UNSORS MEMBERS |
|                                                                  | Notion 2 2008<br>Tore 1988<br>Costa Para Payment/Intege<br>Costa Card |                          |                                      |                |
|                                                                  | Plans outer your earliers of information is order to preven powerse.  | MM/W CVC                 |                                      |                |
|                                                                  | Proceed                                                               |                          |                                      |                |
|                                                                  | S R N 928-227-8788                                                    | E DE LA PALLE LET        |                                      |                |
|                                                                  | Cogregie & 2223 j Senor Robert Network, Al Refer Reserved             | where the AGANE SERVICES |                                      |                |

Enter your payment information and then click **PROCEED**.

This will complete your member sign up process. You now have a user profile that you can use to login and edit your member profile, add a sponsor profile, or add an event to the calendar. For future logins go to:

https://seniorreferralnetwork.org/login/

\*If you clicked out of the screen before making a payment, when you log back in you will see this screen below:

| Montoo togin (Seriar Referat ) × ■ Member Resource (Seriar Refer × | +                                                            |                                                                             |                                                                   |                                                                                                    |              | VY USTRICK INV DOCINUE | <ul> <li>Q (2) ∲</li> <li>которон к има</li> </ul> | - 0 X      |
|--------------------------------------------------------------------|--------------------------------------------------------------|-----------------------------------------------------------------------------|-------------------------------------------------------------------|----------------------------------------------------------------------------------------------------|--------------|------------------------|----------------------------------------------------|------------|
| SRN                                                                |                                                              |                                                                             |                                                                   |                                                                                                    | HOME ABOULUS | HOMETOWN HALO          | EVENIS SPONSOR                                     | is MEMBERS |
|                                                                    |                                                              | Mei                                                                         | nber and S                                                        | ponser Listings                                                                                                    |              |                        |                                                    |            |
|                                                                    | My Member Listings                                           |                                                                             | stings                                                            | My Sponsor Listings                                                                                                    |              |                        |                                                    |            |
|                                                                    | You have meeted 1 (Member                                    | r Listings)                                                                 |                                                                   | You have created 0 (Sponsor Listings)                                                                                                    |              |                        |                                                    |            |
|                                                                    | Tible<br>Frontier Financial of<br>Aritrona                   | Approval                                                                    | Payment Options                                                   | En Sponson Linting found                                                                                                    |              |                        |                                                    |            |
|                                                                    | Create a<br>SRN sember<br>out your must<br>page to final     | a Member I<br>ships cost \$100 p<br>Ibling details, yo<br>ze peyment.       | Listing<br>wynar. After filing<br>a will be dreated to a          | Premium Member Listing<br>Freedom membere bijn ned Silds per yaar. Mere<br>Ingesch yaar werklang blanks yn oanfil a<br>drobidd bol goge to finalise powert.             |              |                        |                                                    |            |
|                                                                    | Create a<br>Statisporter<br>After filing of<br>directed to a | a Sponsor I<br>ships met 5200 p<br>ut your new Istery<br>page to finalize p | Listing<br>er bi-monthly event<br>gdetads, you will be<br>ayment. | Create a Calendar Event<br>Calence word being on free to make New<br>works will be reasoned for how release they are to<br>the serior community and related industries. |              |                        |                                                    |            |
|                                                                    | VIEW PRO                                                     | FILE                                                                        | EDIT                                                              | PROFILE MY ACCOUNT                                                                                                    |              |                        |                                                    |            |

You can click under "My Member Listings" the **PAY NOW** and it will take you to the payment screen.

If you run into any challenges or have questions you can contact us at: <u>seniorreferralnetworknaz@gmail.com</u> Or call Stephanie at 760-534-3380 for assistance.